| Instruction                 |                                                                                                    | Screenshot/Details                                                                                                    |  |  |  |  |  |  |  |
|-----------------------------|----------------------------------------------------------------------------------------------------|----------------------------------------------------------------------------------------------------|--|--|--|--|--|--|--|
| Adding Materials to Dossier |                                                                                                    |                                                                                                    |  |  |  |  |  |  |  |
| 2)                          | dding Materials to Dossie<br>If you want to add individual<br>files, go to "Materials" and<br>select "Add Files".                                                  | A clossic close close |  |  |  |  |  |  |  |
|                             |                                                                                                    | Drag & Drop your files anywhere or<br>Browse To Upload                                                                                                    |  |  |  |  |  |  |  |
| 3)                          | You may upload multiple<br>files at once. At the time of<br>upload, all document types<br>are converted to PDF. Once<br>you make your selections,<br>click "Open". | © Open     Image: Search Drive (0:) + Academic Personnel + RPT + Interfolio + Documents for upload to cases     Image: Search Documents for upload to cases     Image: Search Documents for upload to cases                                                                                                    |  |  |  |  |  |  |  |
|                             |                                                                                                    | ConeDrive - C Name Date modified Type Size CV 4/27/2018 10:49 AM Adobe Acrobat D 223 KB Cv Grant Funded External 3/20/2018 2:05 PM Adobe Acrobat D 476 KB Grant Funded External 3/20/2018 2:15 PM Adobe Acrobat D 49 KB Grant Funded Internal 3/20/2018 2:14 PM Adobe Acrobat D 49 KB Grant Proposal 1 3/20/2018 2:15 PM Adobe Acrobat D 476 KB Grant Proposal 1 3/20/2018 2:15 PM Adobe Acrobat D 476 KB Grant Proposal 1 3/20/2018 2:15 PM Adobe Acrobat D 476 KB Grant Proposal 1 3/20/2018 2:15 PM Adobe Acrobat D 476 KB Grant Proposal 1 3/20/2018 2:15 PM Adobe Acrobat D 476 KB Grant Proposal 1 3/20/2018 2:15 PM Adobe Acrobat D 476 KB Grant Proposal 1 3/20/2018 2:22 PM Mccrosoft Word D 14 KB List of Courses Taught 3/19/2018 1:46 PM Adobe Acrobat D 39 KB List of Courses Taught 3/20/2018 3:12 PM Microsoft Word D 12 KB Rebuttal to CPRC 3/20/2018 3:13 PM Microsoft Word D 12 KB Rebuttal to DPRC 3/20/2018 3:13 PM Microsoft Word D 12 KB Flie name: Professional Development Plan "CV" All Files Turk Copen Cancel                                                                                                    |  |  |  |  |  |  |  |

| 4)  | You will now see the                                                                                                    | Add File                                                                                                    |                            |                                              |                   |                                    |  |
|-----|----------------------------------------------------------------------------------------------------|----------------------------------------------------------------------------------------------------|----------------------------|----------------------------------------------|-------------------|------------------------------------|--|
|     | documents you chose in the<br>Add File window.<br>Important Note: At this<br>point, you may change the<br>name that these documents<br>are saved as within the<br>dossier. Please see our<br>Guidelines for Naming<br>Documents instructions.                                     | Unland Video Webrage                                                                                                    |                            |                                              |                   |                                    |  |
|     |                                                                                                    | uproau video webpage                                                                                                    |                            |                                              |                   |                                    |  |
|     |                                                                                                    | I hank You! Your files are uploading now. Please select the type of material you are uploading. You also have the<br>option to edit the title of the file. |                            |                                              |                   |                                    |  |
|     |                                                                                                    |                                                                                                    |                            |                                              |                   |                                    |  |
|     |                                                                                                    | CV                                                                                                    |                            |                                              | C.V.              | × ×                                |  |
|     |                                                                                                    |                                                                                                    |                            |                                              |                   |                                    |  |
|     |                                                                                                    | Professional Development Plan Other Document                                                                                                    |                            |                                              |                   | ~ ×                                |  |
|     | a) To change the                                                                                                    |                                                                                                    |                            |                                              |                   |                                    |  |
|     | document name, simply                                                                                                    |                                                                                                    |                            |                                              |                   |                                    |  |
|     | type new text where the                                                                                                    |                                                                                                    |                            |                                              |                   | Add Cancel                         |  |
|     | existing name appears.                                                                                                    |                                                                                                    |                            |                                              |                   |                                    |  |
|     | choose a document type                                                                                                    | Below are the available document type options.                                                                                                    |                            |                                              |                   |                                    |  |
|     | from the options                                                                                                    | AADSAS Letter of I                                                                                                    | Evaluation Form            | Personal Statement                           |                   |                                    |  |
|     | Interfolio provides.<br>Choose a type using the                                                                                                    | Award<br>Bibliography                                                                                                    |                            | Presentation<br>Professional Development     |                   |                                    |  |
|     | drop-down menu next                                                                                                    | C.V.<br>Contact Reference                                                                                                    |                            | Proposal<br>Research                         |                   |                                    |  |
|     | to each document.                                                                                                    | Course Development<br>Course Work/Assessments                                                                                                    |                            | Research statement<br>Resume                 |                   |                                    |  |
| - \ |                                                                                                    | Cover Letter Scholarship<br>Creative Work Service                                                                                                    |                            |                                              |                   |                                    |  |
| 5)  | After you select document type and (if desired, change                                                                                                    | Dissertation Abstra<br>Essay                                                                                                    | act                        | Student Evaluations<br>Summative Assessment  |                   |                                    |  |
|     | the name of your                                                                                                    | International Finan                                                                                                    | cial Statements            | Syllabus<br>Teaching                         |                   |                                    |  |
|     | document), you may select<br>"+ Add"                                                                                                    | List of Courses Taught                                                                                                    |                            | Teaching Certification<br>Teaching Portfolio |                   |                                    |  |
|     |                                                                                                    | Nomination Letter                                                                                                    |                            | Test Score                                   |                   |                                    |  |
|     |                                                                                                    | Other Document                                                                                                    |                            | Website<br>Writing Sample                    |                   |                                    |  |
|     |                                                                                                    | reel Evaluations                                                                                                    | e Evaluations writing San  |                                              |                   |                                    |  |
|     |                                                                                                    |                                                                                                    |                            |                                              |                   |                                    |  |
|     |                                                                                                    |                                                                                                    |                            |                                              |                   |                                    |  |
|     |                                                                                                    |                                                                                                    |                            |                                              |                   |                                    |  |
|     | Note: Once documents have                                                                                                    |                                                                                                    |                            |                                              |                   |                                    |  |
|     | been added they will show                                                                                                    | 🗙 🔒 dossie                                                                                                    | <u>ə</u> r                 |                                              |                   | Cassie Stevenson 🗸                 |  |
|     | under "All Materials". You<br>may sort materials by title,<br>type, and status. When the<br>document is being<br>converted to PDF, the status<br>will be "converting". Once<br>the document has been<br>successfully converted, the<br>status will be marked<br>"received" with a | Home My Materials                                                                                                    |                            |                                              |                   |                                    |  |
|     |                                                                                                    | Deliveries                                                                                                    | All Materials (3)          |                                              |                   |                                    |  |
|     |                                                                                                    | Letters<br>Materials                                                                                                    | Q search                   | Filter View A                                | rchived Materials | Add Files                          |  |
|     |                                                                                                    | Collections<br>Shared with Me                                                                                                    | □ Title \$                 |                                              | Туре 🗢            | Status 🗸                           |  |
|     |                                                                                                    |                                                                                                    | Grade Distribution by Rone | Course                                       | Teaching          | Converting                         |  |
|     |                                                                                                    |                                                                                                    | Professional Developm      | ment Plan                                    | Other Document    | Received<br>May 7, 2018 at 6:40 PM |  |
|     |                                                                                                    |                                                                                                    | CV<br>None                 |                                              | C.V.              | Received<br>May 7, 2018 at 6:40 PM |  |
|     | timestamp.                                                                                                    |                                                                                                    |                            |                                              |                   |                                    |  |
|     |                                                                                                    |                                                                                                    |                            |                                              |                   |                                    |  |